# 首届中国(江苏)智能网联汽车人才创新创业大赛 官网注册报名流程

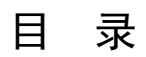

| <i>—</i> `, | 大赛官网       | .2 |
|-------------|------------|----|
| `           | 帐号注册       | .2 |
| 三,          | 路演报名       | .4 |
| 四、          | 下载报名表附件及提交 | .7 |
| 五、          | 个人报名管理     | .8 |

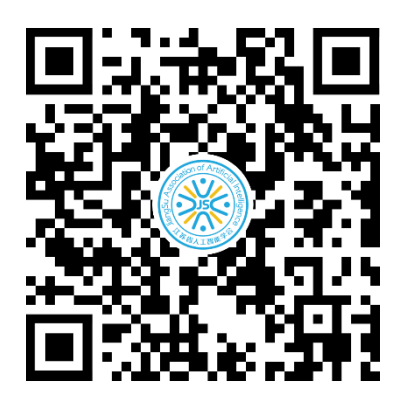

大赛官网

一、大赛官网

## http://cicv.jsai.org.cn。点击【立即报名】。

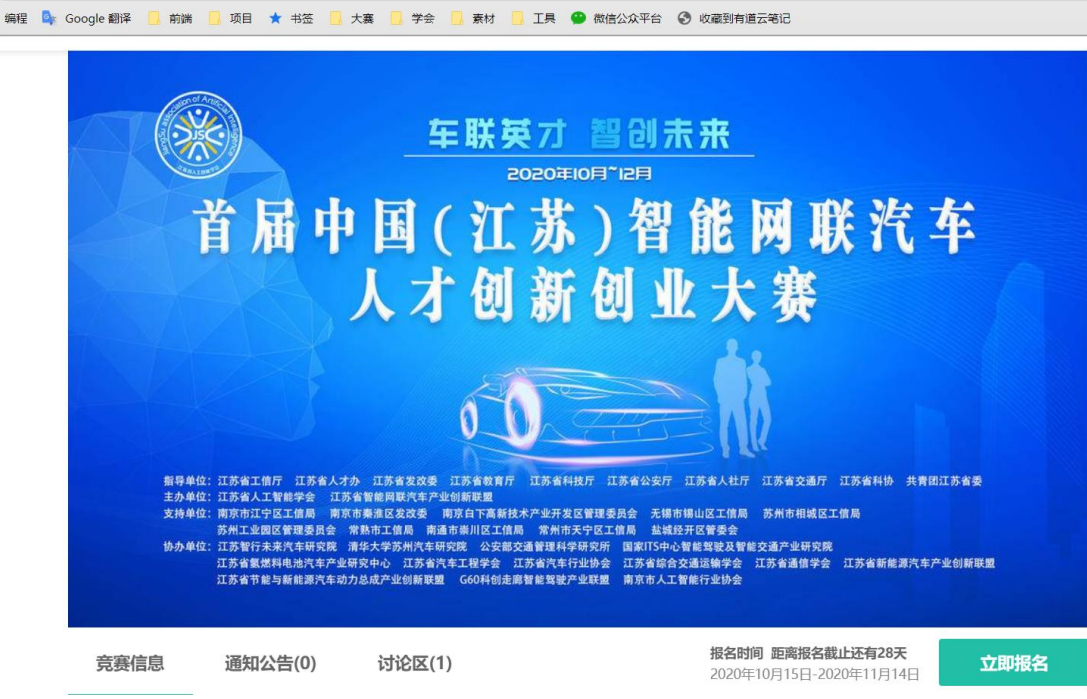

- 二、帐号注册
- 1、点击立即注册

欢迎来到赛氪

| 请输入手机号/邮箱 |                |
|-----------|----------------|
| ① 请输入密码   |                |
| 请输入密码     | Ø              |
| □ 记住密码    | 忘记密码?          |
|           |                |
| Ë         | <sup>2</sup> 录 |
|           | 还没有账号2 立即注册 🕑  |

| 注册学生账号 注册组织者账号             | 填写个人信息                                   |
|----------------------------|------------------------------------------|
| 请输入右侧验证码答案 98              |                                          |
| 请输入注册手机号/邮箱 获用             | ▲ 日本 日本 日本 日本 日本 日本 日本 日本 日本 日本 日本 日本 日本 |
| 请输入手机短信或邮箱验证码              | 你的学校                                     |
| 请输入密码<br>✓ 我已阅读并同意《赛氪服务协议》 |                                          |
| 下一步                        | ✓ 我已阅读并同意《赛氪服务协议》                        |
| 已有赛氪账号? 直                  | 直接登录 ④ 已有赛氪账号? 直接登录 ④                    |

2、选择【注册学生帐号】,填写注册信息

3、注意在选择学校时,若您不是在校生则可以随便选择一个学校。

| 选择学校      |    | × |
|-----------|----|---|
|           |    |   |
| Q 靖输入大学名称 | 捜索 |   |
|           |    |   |
|           |    |   |
|           |    |   |
|           |    |   |
|           |    |   |
|           |    |   |
|           |    |   |
|           |    |   |
|           |    |   |
|           |    |   |
|           |    |   |
|           |    |   |

4、注册成功

# 三、路演报名

1、帐号注册成功后,点击【立即报名】,如实填写报名表

| 首届中国(江苏)智能网联汽车人才创新创业大赛            |                         |  |  |  |  |
|-----------------------------------|-------------------------|--|--|--|--|
| <b>报名 队伍信息 个人信息 队员信息</b>          | 息 确认报名 报名成功             |  |  |  |  |
| 参赛团队名称 *<br>可为参赛团队起个响亮的名称         | 参赛项目名称 ★<br>请输入参赛项目的名称  |  |  |  |  |
| 参赛类别 *<br>○ 创新创业组 ○ 企业成长组         | 团队所在单位名称 *<br>无单位可填写"无" |  |  |  |  |
| 团队所在单位网址 *<br>参赛团队所在单位网址,无网址可填"无" |                         |  |  |  |  |
|                                   | 下一步 >                   |  |  |  |  |

| 姓名 * 手机号 *<br>邮箱 * 性別 *<br>③ 男 〇 女 | <b>沒名</b> 队伍信息 个人信息 ● | 队员信息 确认报名 报名 | 5成功<br>● |
|------------------------------------|-----------------------|--------------|----------|
| 邮箱 * 性别 *<br>● 男 ○ 女               | Z, ★                  | 手机号 *        |          |
| ● 男 ● 女                            | <b>首</b> *            | 性别 *         |          |
|                                    |                       | ⊙ 男 ○ 女      |          |

### 首届中国(江苏)智能网联汽车人才创新创业大赛

< 返回上一步 下一步 >

#### 首届中国 (江苏) 智能网联汽车人才创新创业大赛

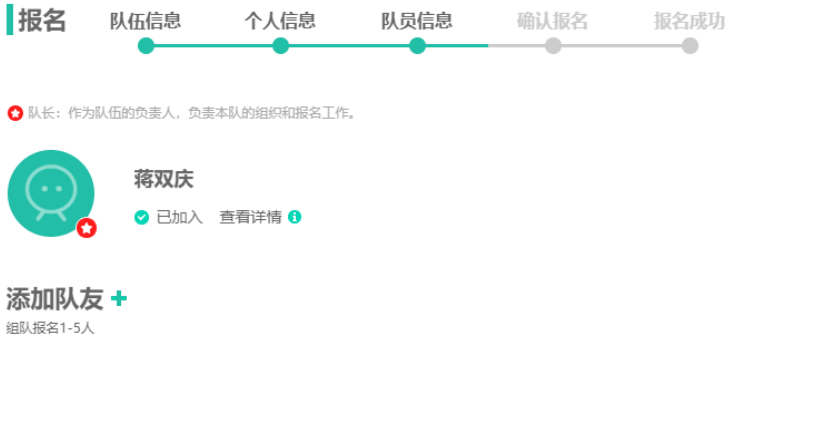

- < 返回上一步 下一步 >
- 2、本平台队友信息添加方法如下,主要以报名表附件为准。

首届中国 (江苏) 智能网联汽车人才创新创业大赛

| 添加队友                                                                       | ×               |
|----------------------------------------------------------------------------|-----------------|
| ▶ 方式1:复制下面这段文字和链接,发送给好友或QQ群<br>我正在参加首届"进逐湖标"中国人丁智能携雷大赛,快来和我一起组             | ▶ 方式3: 让队友扫码加入! |
| 队吧! https://www.saikr.com/races/39821?inc=2f42e8ad1602814<br>313 <<<点击此处复制 |                 |
| ▶ 方式2:搜索队友注册手机号、邮箱或姓名     搜索队友的注册手机号、邮箱、姓名   搜索                            |                 |
|                                                                            |                 |

### 3、确认报名

| 报名                        | ↓伍信息                      | 个人信息      | 队员信息 | 确认报名             | 报名成功        |    |      |
|---------------------------|---------------------------|-----------|------|------------------|-------------|----|------|
| 报名信息                      |                           |           |      |                  |             |    |      |
| 报名编号: CVS                 | 50004                     |           |      | 参赛团队名称: 测        | 1试团队蒋双庆     |    |      |
| 参赛项目名称: <b>测试项目</b> 参赛关别: |                           |           |      | 参赛类别:创新台         | 参测关制: 创新创业组 |    |      |
| 团队所在单位名                   | 团队所在单位名称: jsai 团队所在单位网址:无 |           |      |                  |             |    |      |
| 以员信息                      |                           |           |      |                  |             |    |      |
| 姓名                        |                           | 手机号       |      | 邮箱               |             | 性别 | 身份证号 |
| 蒋双庆                       | 17                        | 384407933 |      | 871885520@qq.com | 1           | 男  | -    |
|                           |                           |           |      |                  |             |    |      |

注:请认真核对以上报名信息,如有错误,请点击下方"返回上一步"修改

| く返回上一步 硝 | 认报名 > |
|----------|-------|
|----------|-------|

#### 4、报名成功

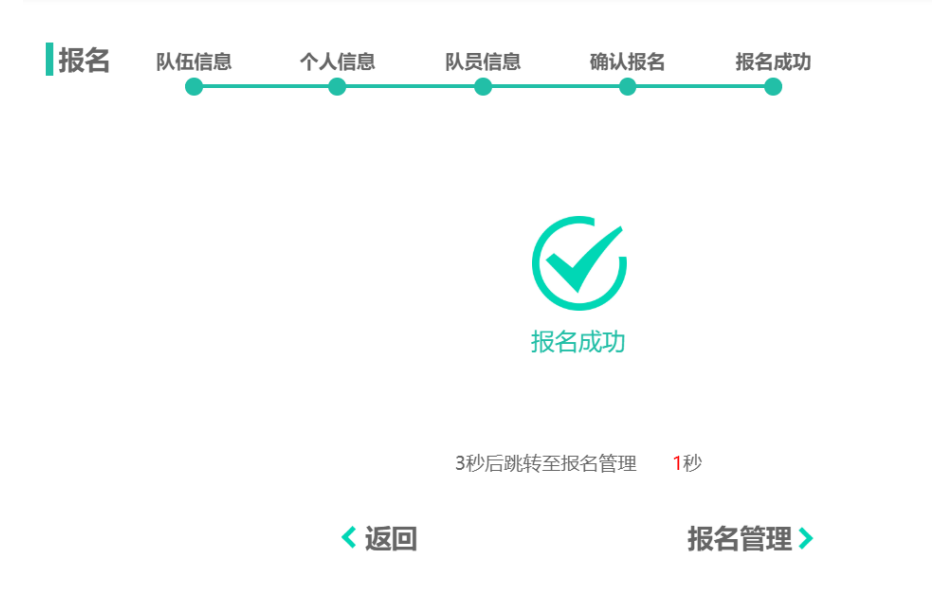

# 四、下载报名表附件及提交

1、在大赛官网最下方附件下载处下载附件

### 报名参赛流程

```
步骤一:登录大<mark>赛官网</mark>,注册帐号(注册学生帐号);
步骤二:登录后,进入大赛官网,填写参赛团队信息和个人信息;
```

步骤三:添加队友信息(邀请方式);完成报名;

步骤四:下载大赛报名表,按照要去填写报名信息,撰写路演商业计划书PPT,准备承诺书和相关附件资料;

- 步骤五:所有资料准备完毕后,登录大赛官网,进入报名管理【点击提交】,即可上传资料;
- 步骤六:等待大赛组委会审核,审核通过后会通知路演时间地点。

| RH1H-7 | <b>⊾</b> ≠# |
|--------|-------------|
| 01111- | トちん         |
|        |             |

首届中国(江苏)智能网联汽车人才创新创业大赛报名表V4.0.docx 点击下载 ↓ 首届中国(江苏)智能网联汽车人才创新创业大赛方案.pdf 点击下载 ↓

2、提交报名表和路演 PPT

#### 首届中国 (江苏) 智能网联汽车人才创新创业大赛

比赛时间待定,具体时间另行通知

| 当前状态                    |                   |
|-------------------------|-------------------|
| 报名状态:已报名 电子档状态:未提交 点击提交 | 修改信息 🖉            |
| 报名信息                    | 如需电子报名表,请点击 下數报名表 |
| 报名编号: CVS0004           | 参赛团队名称: 测试团队赛双庆   |
| 参赛项目名称: 测试项目            | 参赛关别: 创新创业组       |
| 团队所在单位名称: jsai          | 团队所在单位网址: 无       |

#### 队员信息

| 姓名 | 手机号 | 邮箱 | 性别 | 身份证号 |
|----|-----|----|----|------|
|    |     |    | 男  | -    |

取消报名 🛛

#### 3、按照要求提交。

#### 电子档提交

当前状态"待提交", 允许提交时间段: 0000.00.00 00:00 ~ 0000.00.00 00:00

#### 需要提交的文档1:参赛报名表

提示: 参赛报名表

🥝 还未上传 (.7z, .rar, .zip, .pdf, .doc, .docx )

文件大小: 不超过100MB 文件类型: .7z, .rar, .zip, .pdf, .doc, .docx

#### 需要提交的文档2:路演商业计划书PPT

提示: 路演项目PPT或商业计划书

🥝 还未上传 (.7z, .rar, .zip, .pptx, .ppt )

文件大小: 不超过100MB 文件类型: .7z, .rar, .zip, .pptx, .ppt

#### 需要提交的文档3:承诺书及相关证明材料

提示:承诺书及相关证明材料压缩包

🥝 还未上传 (.rar, .zip, .7z )

文件大小: 不超过20MB 文件类型: .rar, .zip, .7z

#### 赛道选择

| ○ 环境感知系统    | ○ 车载软件与算法  | ○ 终端与芯片    |
|-------------|------------|------------|
| ○ 汽车执行与控制系统 | ○ 新型智慧交通   | ○ 移动通信网络   |
| ○ 应用软件与信息服务 | ○ 高精度定位和地图 | ○ 新能源与充电设施 |
| ○ 新型交通基础设施  | ○ 智能驾驶测试   | ○ 智能装备制造   |

# 五、个人报名管理

1、可在报名管理中查看报名表与更新上传电子档。

| 5<br>赛 <u></u> 夏<br>soikr.com 首 | 顶 竞赛 活动 课程                                                           | (1997)<br>1917 - 1917<br>1917 - 1917 - 1917<br>1917 - 1917<br>1917 - 1917<br>1917 - 1917<br>1917 - 1917 - 1917<br>1917 - 1917 - 1917<br>1917 - 1917 - 1917<br>1917 - 1917 - 1917<br>1917 - 1917 - 1917<br>1917 - 1917 - 1917<br>1917 - 1917 - 1917<br>1917 - 1917 - 1917 - 1917<br>1917 - 1917 - 19 | 发布活动, 搜比器 | 転者捜用户 Q                            | 🔮 我的学习 🥥<br>🗘                                                                                                    | <b>蒋双</b> 庆<br>我的竞赛                  |
|---------------------------------|----------------------------------------------------------------------|----------------------------------------------------------------------------------------------------|-----------|------------------------------------|----------------------------------------------------------------------------------------------------|--------------------------------------|
|                                 | <b>蒋双庆</b><br>중 金陵科技学院 - 没有填                                         | 号专业                                                                                                    |           |                                    | 日<br>0<br>日<br>注<br>記<br>び<br>し<br>し<br>日<br>一<br>二<br>の<br>日<br>一<br>二<br>一<br>の<br>日<br>一<br>の<br>日<br>一<br>の<br>日<br>一<br>の<br>日<br>一<br>の<br>日<br>日<br>日<br>日<br>日<br>日 | 我的活动<br>我的订单<br>我的钱包<br>编辑资料<br>退出账号 |
| 竞赛                              | 活动                                                                   | 订单                                                                                                    | 问答        | 文章                                 | 相关推荐                                                                                                    |                                      |
| <u> </u>                        | 我关注的竞赛(0)<br><b>3国 (江苏) 智能网</b><br>工智能学会 江苏倫智能阿明<br>.15 ~ 2020.11.14 | 联汽车人才创新创<br>汽车产业创新联盟                                                                                                    | 业大赛       | <b>报名管理 〉</b><br><sub>究質详情</sub> 〉 |                                                                                                    |                                      |

2、在"电子档状态"旁边点击查看

| 当前状态                      |                   |
|---------------------------|-------------------|
| 报名状态: 已报名 电子档状态: 已提交 点击查看 | 修改信息 🖉            |
| 报名信息                      | 如需电子报名表,请点击 下载报名表 |
| 3、先删除旧附件再上传新附件            |                   |

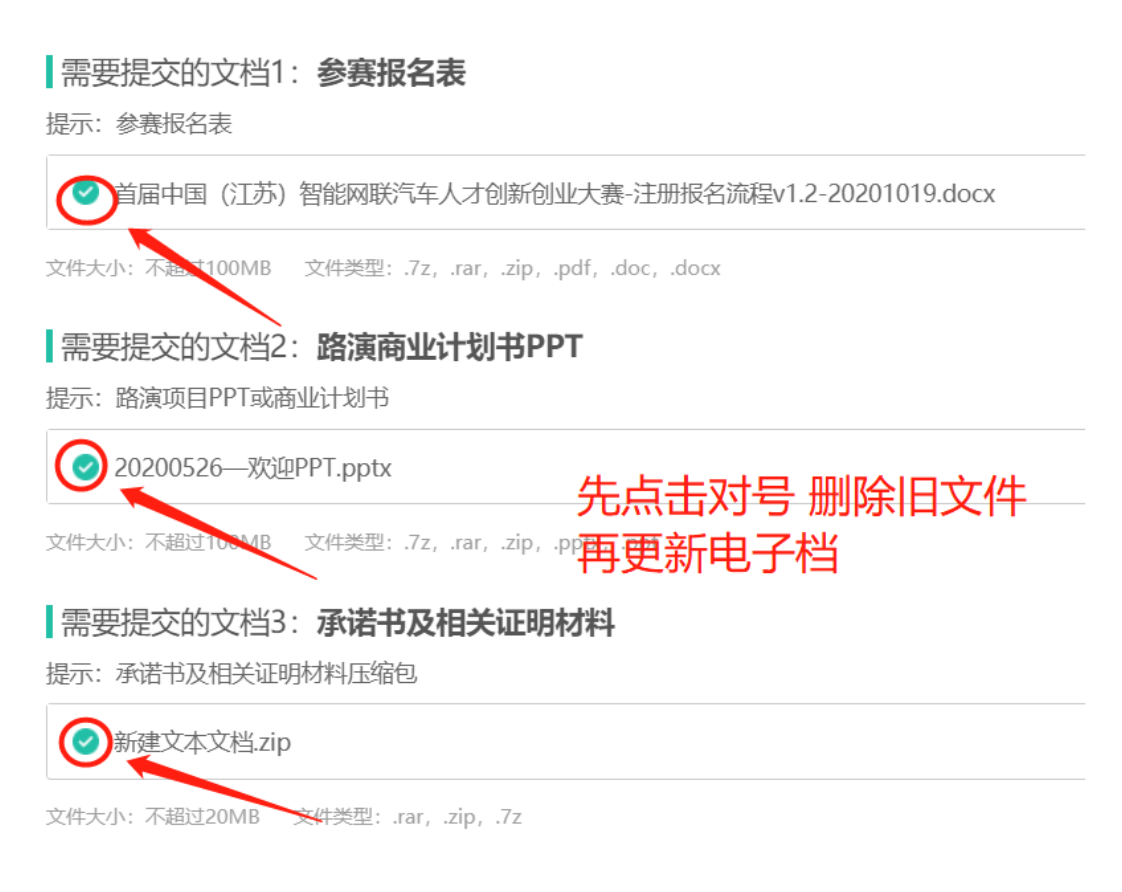